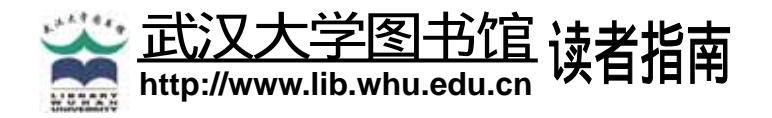

## CALIS 中文平台数据库

- ◇ Nature16 种电子期刊
- ◇ IOP 英国皇家物理学会电子期刊
- ♦ RSC 英国皇家化学会电子期刊

CALIS(中国高等教育文献保障系统)中文平台是专为中国国内读者而设计的,检索平台为中文界面。CALIS 平台上目前包括以下三个数据库:

- Nature 全文在线: 以英国 1869 年即开始出版的著名的《Nature》周刊为主要内容。收录《Nature》周刊 1997 年 6 月以来的全文、《Nature》出版集团出版的 8 种《Nature》姊妹期刊(月刊), 7 种评论期刊以及 EMBO 报告(EMBO Reports)和期刊(The EMBO Journal)的全文内容。数据每周更新。 注: 欲查询更多信息,可访问 Nature 主站(http://www.nature.com)。
- IOP 电子期刊:英国皇家物理学会(Institute of Physics, IOP)出版的电子期刊是物理学及相关学科学者和研究人员普遍使用的期刊,学术价值很高。数据库收录 1997 年以来(主站点上最早回溯至 1874 年)的 36 种电子期刊的全文。

注: 欲查询更多信息,可访问 IOP 主站 ( http://www.iop.org/EJ/ )。

RSC 全文电子期刊:英国皇家化学学会(Royal Society of Chemistry, RSC)出版的期刊和数据库一向是化 学领域的核心期刊和权威性的数据库。数据库收录 1997 年以来的 34 种电子期刊的全文及四种数据库(需在 RSC 主站上使用)。

注: 欲查询更多信息,可访问 RSC 主站 (http://www.rsc.org/Publishing),

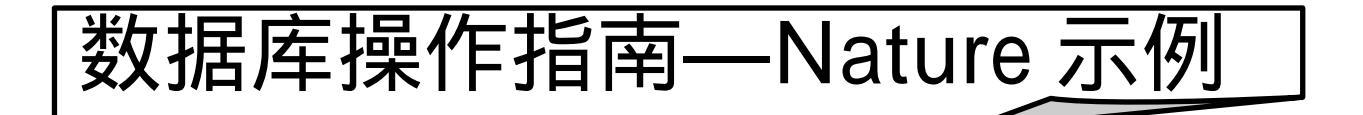

## 1. 开始使用

**访问方式**:图书馆主页 □ 数据库资源 □ > NATURE **登陆方式:**选择 IP 登陆方式

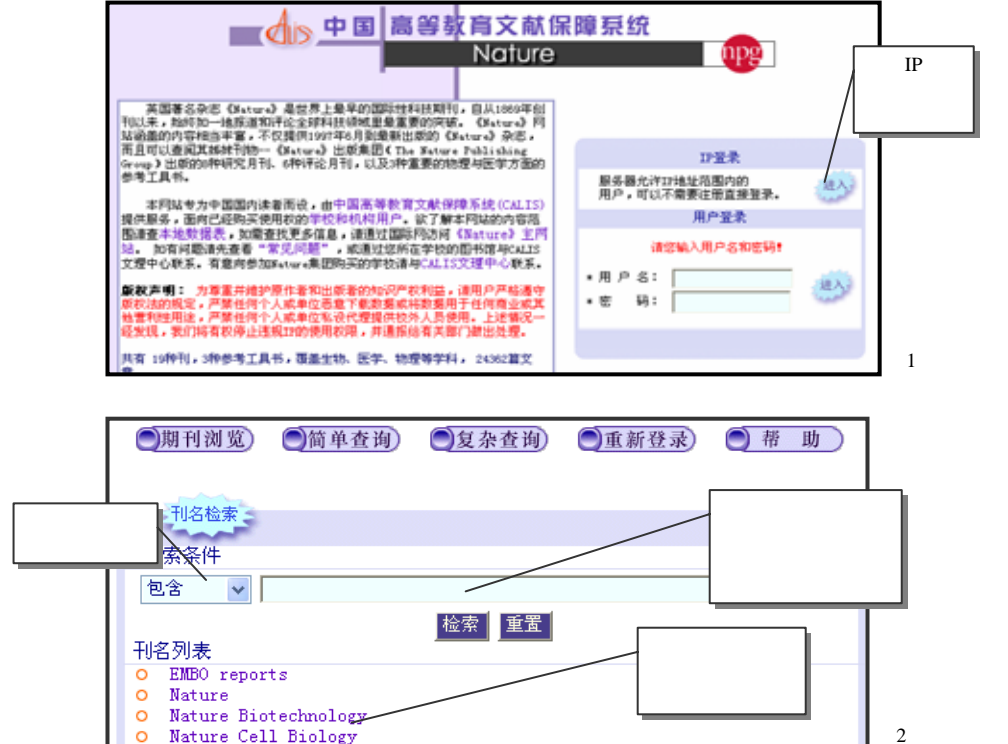

## 2.期刊浏览

登录 Nature 电子期刊检索 系统首页,可进行期刊浏览与刊 名检索(图 2)。

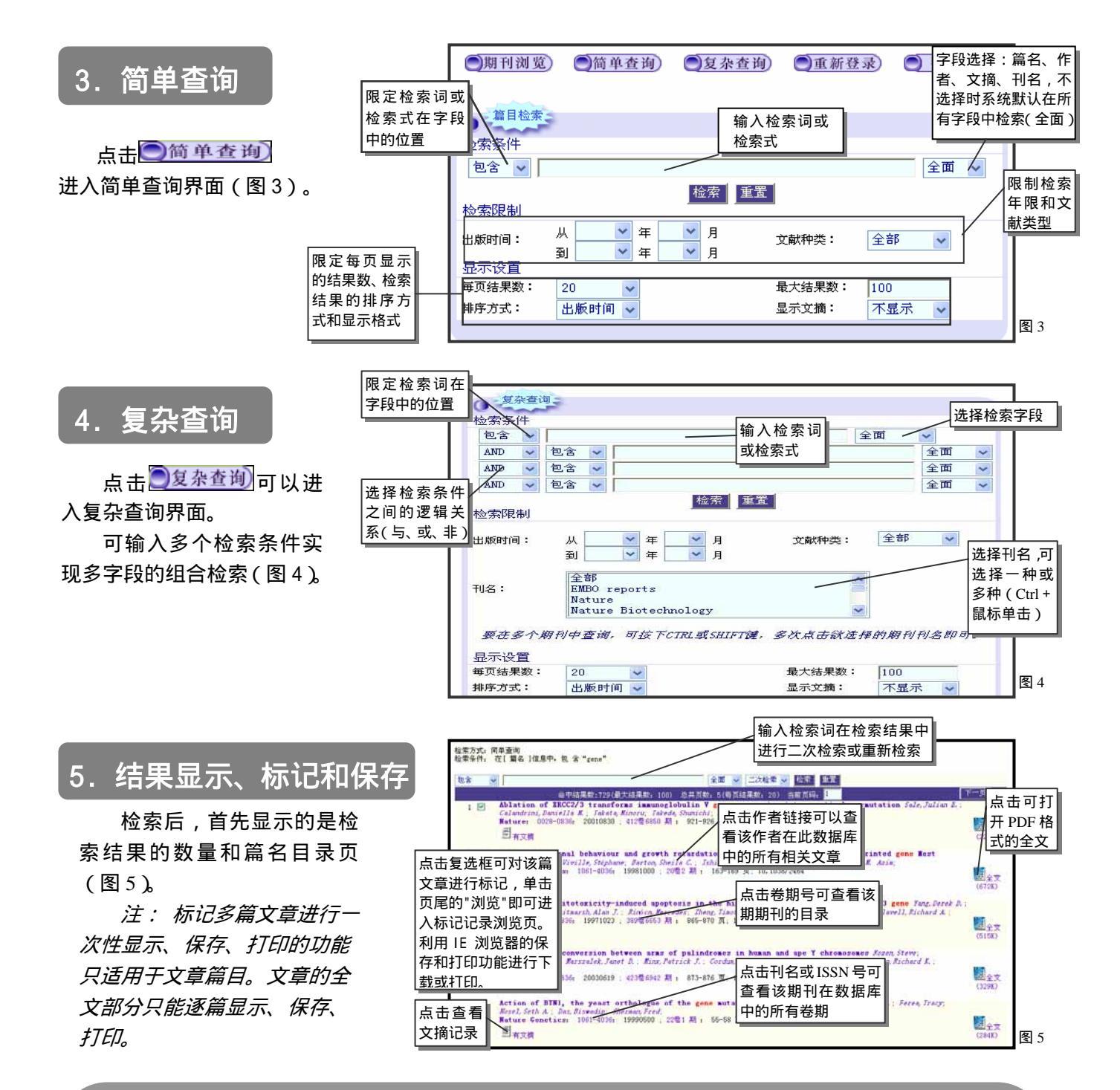

| 算符     | 检索式构造方法               | 例子(说明)                                       |
|--------|-----------------------|----------------------------------------------|
| and    | travel and Europe     | 检索结果中必须同时出现 travel 和 Europe 两个关键词才符合检索条件     |
| or     | university or college | 检索结果中只要出现 university 或 college 其中的一个词就符合检索条件 |
| not    | television not cable  | 检索结果中出现 television 但不能出现 cable 才符合检索条件       |
| *(截词符) | walk*                 | *可代替一个或多个字符,本检索式可检索 walk,walked,walking 等    |
| ?(通配符) | re?d                  | 可代替 0 个或一个字符,re?d 可检索 read, reid 及 reed 等词   |

武汉大学图书馆信息服务中心 Tel: 68754904 Email: ref@lib.whu.edu.cn